## Skyward Pagos Web de Almuerzo y Cuotas Estudiantiles

Los estudiantes y tutores pueden realizar los pagos del almuerzo y las tarifas estudiantiles con una tarjeta de crédito o débito a través de Skyward.

¡Importante! Si no está satisfecho con algún bien o servicio adquirido mediante el servicio de pago eFunds, resuelva el problema directamente con la escuela que recibió su pago.

 Inicie sesión en Skyward en <u>https://skystu.jordan.k12.ut.us</u>. El área de inicio de sesión debe decir 'Family/Student Access' (Acceso Familiar/Estudiantil). Póngase en contacto con su escuela para obtener información sobre su nombre de usuario y contraseña.

| S K Y W A R D                                                                      |  |
|------------------------------------------------------------------------------------|--|
| Jordan School District<br>Student System                                           |  |
| Login ID:<br>Password:<br>Sign in<br>Forget your Login/Password?<br>05 23 06 00 03 |  |
| Login Area: [Family/Student Access v]                                              |  |

NATALIE (HIGH SCHOOL): 138.19 ?

2. Seleccione **Food Service** (servicios de comida) o **Fee Management** (gestión de tarifas).

Nota sobre los cargos de una escuela en la que el estudiante no está matriculado actualmente: A un estudiante se le puede añadir un cargo por parte de una escuela en la que el estudiante no está inscrito. Por ejemplo, Natalie está en 9º grado y está matriculada en la escuela secundaria XXX. Participa en el equipo de natación de la escuela preparatoria (High School) ZZZ. El High School puede añadir a Natalie como cliente y agregarle cargos que se pueden ver en Skyward Family/Student Access. En la pestaña de 'Fee Management' de Skyward puede aparecer un saldo pendiente en la escuela secundaria, junto con un signo de interrogación. El signo de interrogación tiene un mensaje que indica que no se puede mostrar el detalle de la facturación porque no se puede acceder a la entidad (se muestra a continuación). Los pagos de todas las cuotas en todas las sedes pueden realizarse siguiendo los pasos que se indican a continuación.

| Fee Management                   | Fee Balance Information                                                                                                    |
|----------------------------------|----------------------------------------------------------------------------------------------------|
| Unpaid Balance                   | This student has a fee balance in entity <b>703</b> . The billing detail found within this entity cannot be shown because this entity is not accessible for this student within family/student access. |
| NATALIE (MY MIDDLE SCHOOL): 0.00 |                                                                                                    |

3. Haga clic en Make a Payment (realizar un pago).

| F                       | amily Access                    |                             | MICHAEL                        | My Accoun                | t Contact            | Us Email History Exit |
|-------------------------|---------------------------------|-----------------------------|--------------------------------|--------------------------|----------------------|-----------------------|
| SKYWARD° A              | All Students 💌                  |                             |                                |                          |                      | District Links 🗗 🍏    |
| Home                    | Food Service                    |                             | Applicatio                     | ns                       |                      |                       |
| Calandar                | Current Account Balance         | Today's Lunch Menu          | Lunch Calendars                | Print Reports            |                      |                       |
| Gradebook               | BRAYDEN: \$13.50<br>Lunch Type: | No lunch menu details are a | vailable for the current date. | BRAYDEN: St<br>KYLEE: St | atement  <br>atement |                       |
| Achievement<br>Backpack | KYLEE: \$0.00<br>Lunch Type:    |                             |                                | Weekly Purch             | ases For:            | Wed Sep 6, 2017 📖     |
| Attendance              | BRAYDEN BRAYDEN                 | ELEMENTARY) View Totals   M | lake a Payment                 |                          | Week                 | Next Week 📥           |
| Student Info            | Payment Date                    | Payment                     | Check #                        | Sot Ala Cart             | o Limit              |                       |
| Food Service            | Wed Aug 9, 2017                 | \$20.00                     | VIA WEB                        | Student                  | Total                | Key Pad Number        |
| Pood Service            |                                 | DLE)   Make a Payment       |                                | BRAYDEN                  | \$1.75               |                       |
| Schedule                | There are no payment records    | s for this student.         |                                | KYLEE                    | \$0.00               |                       |
| Test Scores             |                                 |                             |                                | Total                    | \$1.75               |                       |
| Fee<br>Management       | J                               |                             |                                | Sun Sep 3, 2             | 2017                 |                       |
| Educational             |                                 |                             |                                | No purchase              | es for this da       | ate.                  |

4. Para realizar un pago para los servicios de comida haga clic en **Update Payment Amount** (actualizar cantidad de pago) en la línea de **Food Service Payment** (pagos de servicios de comida).

| Online Payment Entry - Single F             | pint of Entry Interface                                                | Back       |
|---------------------------------------------|------------------------------------------------------------------------|------------|
| Online Payment Entry for User:              | MICHAEL                                                                |            |
|                                             | Online Payment Vendor: Credit Card                                     | Empty Cart |
| I would like to make an online payment for: | lease click the Update Payment Amount button to select an item to pay) |            |
|                                             | Dandia                                                                 | c Cast     |
| BRAYDEN <sup>©</sup>                        | Total Payment IBRA000: 0.00 No items in cart                           | g Cart     |
| Food Service Payment:                       |                                                                        |            |
| Fee Management Payment:                     | 0.00 (Insufficient Access)                                             |            |
|                                             |                                                                        |            |
|                                             |                                                                        |            |
| KYLEE Ø                                     | Total PaymentKYL000: 0.00                                              |            |
| Food Service Payment:                       | 0.00 Update Payment Amount Clear Items Balance: 0.00                   |            |
| Fee Management Payment:                     | 0.00 Update Payment Amount Clear Items Balance: 0.00                   |            |
|                                             |                                                                        |            |
|                                             |                                                                        |            |
|                                             | I otal Payment Amount for all Students: 0.00                           |            |

5. Agregue la cantidad de pago deseada. Haga clic en Update Cart (actualizar carrito).

| Update Food Service Pa    | yment Amount   | Back |
|---------------------------|----------------|------|
| Update Food Service Payme | nt For BRAYDEN | •    |
| Prior Year Balance:       | 19.75          |      |
| + YTD Payments:           | 20.00          |      |
| - YTD Purchases:          | 24.50          |      |
| - Pending Purchases:      | 1.75           |      |
| Current Balance:          | 13.50          |      |
| * Payment Amount:         | 10.00          |      |
| Update C                  | art            |      |

## 6. El pago aparecerá en Pending Cart (carrito pendiente).

| Online Payment Entry - Single             | Point of Entry Interface                                                                         | A Back |
|-------------------------------------------|--------------------------------------------------------------------------------------------------|--------|
| Online Payment Entry for User:            | MICHAEL                                                                                          |        |
|                                           | Online Payment Vendor: Credit Card                                                               |        |
| I would like to make an opling payment fo | r (Diase click the Lindate Daymont Amount butten to calact an item to easy)                      |        |
| I would like to make an online payment to | . (Prease click the opticate payment Amount button to select an item to pay)                     |        |
| BRAYDEN Ø                                 | Total PaymentBRA000: 10.00 Pending Cart                                                          |        |
| Food Service Payment:                     | BRAYDEN           10.00         Update Payment Amount         Clear Items         Balance: 13.50 |        |
| Fee Management Payment:                   | 0.00 (Insufficient Access) Total: 10.00                                                          |        |
|                                           |                                                                                                  |        |
| KYLEE Ø                                   | Total PaymentKYL000: 0.00                                                                        |        |
| Food Service Payment:                     | 0.00 Update Payment Amount Clear Items Balance: 0.00                                             |        |
| Fee Management Payment:                   | 0.00 Update Payment Amount Clear Items Balance: 0.00                                             |        |
|                                           |                                                                                                  |        |
|                                           | Total Payment Amount for all Students: 10.00                                                     |        |

7. Repita los pasos 4 y 5 para agregar dinero para el almuerzo a otros estudiantes. Pending Cart (carrito pendiente) se actualizará.

| Online Payment Entry - Single Point of Entry Interface                                                               | A Back |
|----------------------------------------------------------------------------------------------------|--------|
| Online Payment Entry for User: MICHAEL                                                                               |        |
| Online Payment Vendor: Credit Card                                                                                   |        |
| I would like to make an online payment for: (Please click the Update Payment Amount button to select an item to pay) |        |
| BRAYDEN Ø         Total Payment         BRA000:         10.00         Pending Cart                                   |        |
| Food Service Payment: 10.00 Update Payment Amount Clear Items Balance: 13.50                                         |        |
| Fee Management Payment: 0.00 (Insufficient Access)                                                                   |        |
| Food Service 25.00<br>Total: 35.00                                                                                   |        |
| Total PaymentKYL000: 25.00                                                                                           |        |
| Food Service Payment: 25.00 Update Payment Amount Clear Items Balance: 0.00                                          |        |
| Fee Management Payment: 0.00 Update Payment Amount Clear Items Balance: 0.00                                         |        |
|                                                                                                    |        |
| Total Payment Amount for all Students: 35.00                                                                         |        |

 Para agregar una pago de cuota estudiantil, haga clic en Update Payment Amount (actualizar cantidad de pago) en la línea Fee Management Payment (pago de administración de tarifas). Nota: "Insufficient Access" (Acceso insuficiente) junto al Fee Management Payment indica que el estudiante está en la escuela primaria y no tiene acceso a la administración de tarifas.

| Online Payment Entry - Single             | e Point of Entry Interface                                                   |                            | Bac |
|-------------------------------------------|------------------------------------------------------------------------------|----------------------------|-----|
| Online Payment Entry for User:            | MICHAEL                                                                      |                            |     |
|                                           | Online Payment Vendor: Credit Card 🗸                                         | Pay with Vendor Empty Cart |     |
| I would like to make an online payment fo | or: (Please click the Update Payment Amount button to select an item to pay) |                            |     |
|                                           |                                                                              |                            |     |
| BRAYDEN <sup>@</sup>                      | Total Payment BRA000: 10.00                                                  | Pending Cart               |     |
| Food Service Payment:                     | 10.00 Update Payment Amount Clear Items Balance: 13.50                       | BRAYDEN                    |     |
| Fee Management Payment:                   | 0.00 (Insufficient Access)                                                   | KYLEE 10.00                |     |
|                                           | (instruction recess)                                                         | Food Service 25.00         |     |
|                                           |                                                                              | Total: 35.00               |     |
| KYLEE ®                                   | Total PaymentKYL000: 25.00                                                   |                            |     |
| Food Service Payment:                     | 25.00 Update Payment Amount Clear Items Balance: 0.00                        |                            |     |
| Fee Management Payment:                   | P.00 Update Payment Amount Ilear Items Balance: 0.00                         |                            |     |
|                                           | Total Payment Amount for all Students: 35.00                                 |                            |     |

- 9. Es posible que las tarifas precargadas ya aparezcan en Fees due for student (tarifas por pagar del estudiante). Se pueden agregar tarifas adicionales al seleccionarlas en la lista debajo de Fees that can be added to this student's account (Tarifas que se pueden agregar a la cuenta de este estudiante) y al hacer clic el el botón Add (agregar).
- 10. Una vez que se agreguen todas las tarifas, haga clic en la casilla **Pay Fee** (paga tarifa) luego en **Update Cart** (actualize carrito).

| Fees due for stude                                                                                          | nt KYLEE                                                  |                                                               |                                                                                                    |                                                                                                    | _             |        |                   | 魈 🔍 (                |
|----------------------------------------------------------------------------------------------------|-----------------------------------------------------------|---------------------------------------------------------------|----------------------------------------------------------------------------------------------------|----------------------------------------------------------------------------------------------------|---------------|--------|-------------------|----------------------|
| Due Date 🔺 Dese                                                                                             | cription                                                  |                                                               | Amount Charged                                                                                      | Amount Paid                                                                                        | Amount Due Pa | ay Fee | Payment<br>Amount | Remaining<br>Due     |
| 09/05/2017 BAN                                                                                              | ID INTRUMENT RENTAL                                       |                                                               | 80.00                                                                                               | 0.00                                                                                               | 80.00         | /      | 80.00             | 0.00 ^               |
|                                                                                                    |                                                           |                                                               |                                                                                                    |                                                                                                    |               |        |                   |                      |
|                                                                                                    |                                                           |                                                               |                                                                                                    |                                                                                                    |               |        |                   |                      |
|                                                                                                    |                                                           |                                                               |                                                                                                    |                                                                                                    |               |        |                   |                      |
|                                                                                                    |                                                           |                                                               |                                                                                                    |                                                                                                    |               |        |                   |                      |
|                                                                                                    |                                                           |                                                               |                                                                                                    |                                                                                                    |               |        |                   |                      |
|                                                                                                    |                                                           |                                                               |                                                                                                    |                                                                                                    |               |        |                   |                      |
|                                                                                                    |                                                           |                                                               |                                                                                                    |                                                                                                    |               |        |                   |                      |
|                                                                                                    |                                                           |                                                               |                                                                                                    |                                                                                                    |               |        |                   |                      |
| ٠                                                                                                    |                                                           |                                                               | III                                                                                                 |                                                                                                    |               |        |                   |                      |
| <<br>1 records displayed                                                                                    |                                                           |                                                               | 111                                                                                                 |                                                                                                    |               |        |                   | w<br>F               |
| <<br>1 records displayed                                                                                    |                                                           |                                                               |                                                                                                    |                                                                                                    |               |        |                   | •                    |
| <<br>1 records displayed                                                                                    |                                                           |                                                               | III<br>Total Payment                                                                                | Amount for Selec                                                                                   | cted Charges: | 80     | .00 Upda          | ►<br>te <u>C</u> art |
| <<br>1 records displayed                                                                                    |                                                           |                                                               | III<br>Total Payment                                                                                | Amount for Selec                                                                                   | ted Charges:  | 80     | .00 Upda          | te <u>C</u> art      |
| Fees that can be a                                                                                          | dded to this student                                      | 's account                                                    | III<br>Total Payment<br>[ <u>Display Fees</u> ]                                                     | Amount for Selec                                                                                   | cted Charges: | 80     | .00 Upda          | te <u>C</u> art      |
| Fees that can be a Description                                                                              | dded to this student                                      | <b>'s account</b>                                             | Total Payment [Display Fees]                                                                        | Amount for Selec                                                                                   | cted Charges: | 80     | .00 Upda          | te <u>C</u> art      |
| <ul> <li>I records displayed</li> <li>Fees that can be a Description  General: Art</li> </ul>               | dded to this student<br>Amount<br>10.00                   | <b>'s account</b><br>t Entity Sci<br>411 20                   | III<br>Total Payment<br>[ Display Fees ]<br>Il Yr Why would I a<br>18 - Class                       | Amount for Selec<br>dd this fee?<br>fee for Foundatior                                             | cted Charges: | 80     | .00 Upda          | te <u>C</u> art      |
| <ul> <li>Fees that can be a</li> <li>Description          General: Art         General: CERAMICS</li> </ul> | dded to this student<br>Amount<br>10.00<br>10.00          | <b>'s account</b><br>Entity Sci<br>411 20<br>411 20           | III<br>Total Payment<br>[ Display Fees ]<br>Il Yr Why would I a<br>18 Class<br>18 Class<br>18 Class | Amount for Selec<br>dd this fee?<br>fee for Foundatior<br>fee for Ceramics 1                       | ted Charges:  | 80     | .00 Upda          | te <u>Cart</u>       |
| Fees that can be an Description A General: Art General: CERAMICS General: Dance                             | dded to this student<br>Amount<br>10.00<br>10.00<br>10.00 | <b>'s account</b><br>Entity Sci<br>411 20<br>411 20<br>411 20 | Total Payment                                                                                       | Amount for Selec<br>dd this fee?<br>fee for Foundatior<br>fee for Ceramics 1<br>fee for Dance 1 ar | ted Charges:  | 80     | .00 Upda          | te <u>C</u> art      |

11. Si va a pagar tarifas por estudiantes adicionales, repita los pasos 8 a 10.

12. **Pending Cart** (carrito pendiente) se actualizará. Seleccione **Pay with Vendor** (pague con el proveedor). Seleccione **Yes** (Sí) para continuar a la ventana de ingresar a e-Funds.

| ne Payment Entry for User:           | MICHAE            |                                                 |                                                       |   |
|--------------------------------------|-------------------|-------------------------------------------------|-------------------------------------------------------|---|
|                                      |                   | Online Payment Vendor: Credit Card              | d - Empty Cart Empty Cart                             |   |
|                                      | ana un            |                                                 |                                                       |   |
| vid like to make an online payment f | or: (Please clic) | the Update Payment Amount button to select an I | tem to pay)                                           |   |
| DRAVINEN 8                           |                   | Total Stument BRADDO 10.00                      | Pending Cart                                          |   |
| BIGATDEIT                            |                   |                                                 | BRAYDEN                                               |   |
| Food Service Payment:                | 10.00             | Update Payment Amount Clear Items Balance: 1    | 3.50 Gervice 10.00                                    |   |
| Fee Management Payment:              | 0.00 (            | Insufficient Access)                            | KYLEE                                                 |   |
|                                      |                   |                                                 | Food Service 25.00                                    |   |
|                                      |                   |                                                 | Total: 115.00                                         |   |
| KYLEE 🤍                              |                   | Total Payment KYL000: 105.00                    |                                                       |   |
| Food Service Payment:                | 25.00             | Update Payment Amount Clear Items Balance: 0    | 0.00 Submit Payment                                   |   |
| Fee Management Payment:              | 80.00             | Update Payment Amount Clear Items Balance: 0    | 0.00 Are you give you are ready to submit the payment | 2 |
|                                      |                   |                                                 | The you sale you are ready to admine the payment      | r |
|                                      |                   |                                                 |                                                       |   |
|                                      | Total Pay         | ment Amount for all Students: 115.00            |                                                       |   |

- 13. Serás redirigido a la página de inicio de sesión de eFunds for Schools.
- 14. Inicie sesión en e-Funds al ingresar su nombre de usuario y contraseña personal de e-Funds. Si esta es la primera vez que realiza un pago en línea en Jordan School District, seleccione Create an account (crear una cuenta), lea con atención los términos de servicio y la política de privacidad, y siga los pasos para crear una cuenta de eFunds. Al crear una cuenta de eFunds, utilice su correo electrónico personal NO su correo electrónico brindado por JSD. eFunds retiene la información financiera (cuenta bancaria y/o información de tarjeta de crédito/débito) proporcionada, junto con otra información que se requiere para procesar los pagos.

| • Welcome to e~F       | unds for Schools                    | Funds for School |
|------------------------|-------------------------------------|------------------|
| Jordan School Distr    | ict                                 | Ray<br>Shave     |
|                        |                                     |                  |
| 🕤 Log In               |                                     |                  |
| To begin using e~Funds | For Schools, please log in.         |                  |
| Username               | Usemame                             |                  |
|                        | Required                            |                  |
| Password               | Password                            |                  |
|                        | Required                            |                  |
|                        | Sign In                             |                  |
|                        | Forgot Username?   Forgot Password? |                  |
|                        | Create an account                   |                  |

15. En eFunds, haga clic en **Submit Payment** (Enviar pago) para completar el pago por internet. Nota: No haga doble clic. Tenga paciencia y no haga clic en **Submit Payment** más de una vez ya que el hacerlo resultará en el tramito de varios pagos. Cuando se efectúe el pago, cierre la sesión para mantener la seguridad de los datos de su tarjeta de crédito.

| Welcome to e~Funds for Schools                                                                         |                  |                 |            |                   | e Funds for Se    |
|----------------------------------------------------------------------------------------------------|------------------|-----------------|------------|-------------------|-------------------|
| Payment Items                                                                                          |                  | Account I       | nformation |                   | Edit Log          |
| BRAYDEN                                                                                                |                  | Name            |            |                   |                   |
| Skyward Food Service Payment                                                                           | \$10.00          | Password        |            | Change            | <u>e</u>          |
|                                                                                                    |                  | Payment Type    |            | Credit            | Card <u>Edit</u>  |
| KYLEE                                                                                                  |                  | Credit Card N   | umber      | 4******           | ****              |
| Skyward Food Service Payment                                                                           | \$25.00          | Expiration Dat  | e          | 03 / 20           |                   |
| BAND INTRUMENT RENTAL                                                                                  | \$80.00          |                 |            |                   |                   |
| Total                                                                                                  | \$115.00         | Recent Page     | yment Hist | ory               |                   |
| G                                                                                                    |                  | Payment<br>Date | Amount     | Payment<br>Status | Skyward<br>Status |
|                                                                                                    | Submit Payment   | 2017-06-29      | \$0.01     | Processed         | Notified          |
| Do not click "Submit Payment                                                                           | " more than once | 2017-04-06      | \$0.01     | Processed         | Notified          |
| WARNING:                                                                                               |                  | 2017-03-22      | \$0.01     | Processed         | Notified          |
| Clicking the Submit Payment button more than or<br>the back button will result in multiple payments be | eing processed.  | 2017-03-22      | \$0.01     | Declined          |                   |
| Please be patient as your payment processes.                                                           |                  | 2017-02-13      | \$0.01     | Processed         | Notified          |

16. El pago aparece en la actividad de la tarjeta como MW \*JORDAN SCHOOL DIS WEST JORDAN UT, ejemplo abajo.

| Wed<br>Jul 14,<br>2021 | MW *JORDAN SCHOOL DIS WEST JORDAN UT |     | \$0.01 |  |
|------------------------|--------------------------------------|-----|--------|--|
|                        | Education                            | \$. | 65.47  |  |

17. De regreso en Skyward, tanto los pagos como los estados de cuenta se pueden ver.

| Home                    | Food Service                                      | od Service Applications                                   |         |                                          |        |                |  |
|-------------------------|---------------------------------------------------|-----------------------------------------------------------|---------|------------------------------------------|--------|----------------|--|
|                         | Current Account Balance                           | Today's Lunch Menu Lunch Calendars Print Reports          |         |                                          |        |                |  |
| Calendar                | BRAYDEN: \$13.50                                  | No lunch menu details are available for the current date. |         | BRAYDEN: Statement  <br>KYLEE: Statement |        |                |  |
| Gradebook               | Lunch Type:                                       |                                                           |         |                                          |        |                |  |
| Achievement<br>Backpack | Lunch Type:                                       | Weekly Purchases For: Wed Sep 6, 2017                     |         |                                          |        |                |  |
| Attendance              | BRAYDEN (ELEMENTARY) View Totals   Make a Payment |                                                           |         | Previous Week Next Week                  |        |                |  |
| Student Info            | Payment Date                                      | Payment Check #                                           |         |                                          |        | ~              |  |
| Food Service            | Wed Aug 9, 2017                                   | \$20.00 VIA WEB                                           |         | Student                                  | Total  | Key Pad Number |  |
| Schedule                | KYLEE (                                           |                                                           | BRAYDEN | \$1.75                                   |        |                |  |
|                         | There are no payment records                      | for this student.                                         |         | KYLEE                                    | \$0.00 |                |  |
| Test Scores             |                                                   |                                                           |         | Total                                    | \$1.75 |                |  |
| Fee<br>Management       |                                                   |                                                           |         | Sun Sep 3, 20                            | 17     |                |  |
| Educational             |                                                   | No purchases for this date.                               |         |                                          |        |                |  |

| Home         | Fee Man                | agement          |                    |                   |                |               |                  |            |             |
|--------------|------------------------|------------------|--------------------|-------------------|----------------|---------------|------------------|------------|-------------|
| Calendar     | Unpaid Balance         |                  |                    |                   | Print Reports  |               |                  |            |             |
| Gradebook    | KYLEE KYLEE: Statement |                  |                    |                   |                |               |                  |            |             |
| Achievement  | KYLEE (                | MIDDL            | E) View Fees   Vie | w Payments        | View Totals    | Make a        | Payment   Ad     | d a Fee    |             |
| Backpack     | School<br>Year         | Due Date         | Fee Description    | Amount<br>Charged | Amount<br>Paid | Amount<br>Due | Remaining<br>Due | Payor Name | Pay Plan ID |
| Attendance   | 2018                   | Tue Jul 18, 2017 | ***Registration    | 65.00             | 65.00          | 0.00          | 0.00             | KYLEE      |             |
| Student Info | 1                      |                  |                    |                   |                |               |                  |            |             |
| Food Service |                        |                  |                    |                   |                |               |                  |            |             |
| Schedule     |                        |                  |                    |                   |                |               |                  |            |             |
| Test Scores  |                        |                  |                    |                   |                |               |                  |            |             |
| Fee          |                        |                  |                    |                   |                |               |                  |            |             |
| Management   |                        |                  |                    |                   |                |               |                  |            |             |

## ilmportante!

Si no está satisfecho con algún bien o servicio adquirido mediante el servicio de pago eFunds, resuelva el problema directamente con la escuela que recibió su pago.